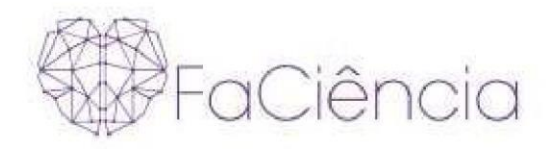

# MANUAL DE ACESSO PROVA ON-LINE PROCESSO SELETIVO 2023

# Seja muito Bem-Vindo(a) a Faculdade FaCiencia!

Para participar do Processo Seletivo Simplificado primeiramente é preciso fazer a leitura destas "ORIENTAÇÕES GERAIS"

- A prova on-line ficará disponível durante o período do processo seletivo;
- Você poderá realizar a sua inscrição e fazer a prova durante este período; Caso não

atingir a nota para aprovação você poderá realizar uma segunda tentativa;

- A prova é composta por 10 questões objetivas;
- A prova será liberada assim que clicar no bloco PROVA;
- O tempo máximo para realização da prova é de 2 horas;
- Ao término da prova você visualizará automaticamente as questões e os respectivos acertos, onde será gerada sua nota final.
- Para APROVAÇÃO a nota mínima exigida é 6.

Rua Visconde de Nácar, 1510 Edifício New Concept 10. andar Centro - Curitiba - Paraná - CEP 80410-201 (41) 3024-5369 - (41) 99256-2500

0

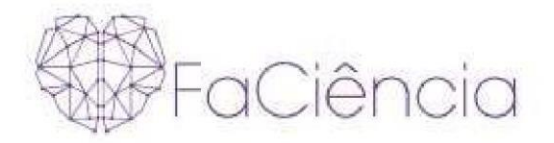

Após, clicar em: "CLIQUE AQUI E FAÇA A SUA INSCRIÇÃO"

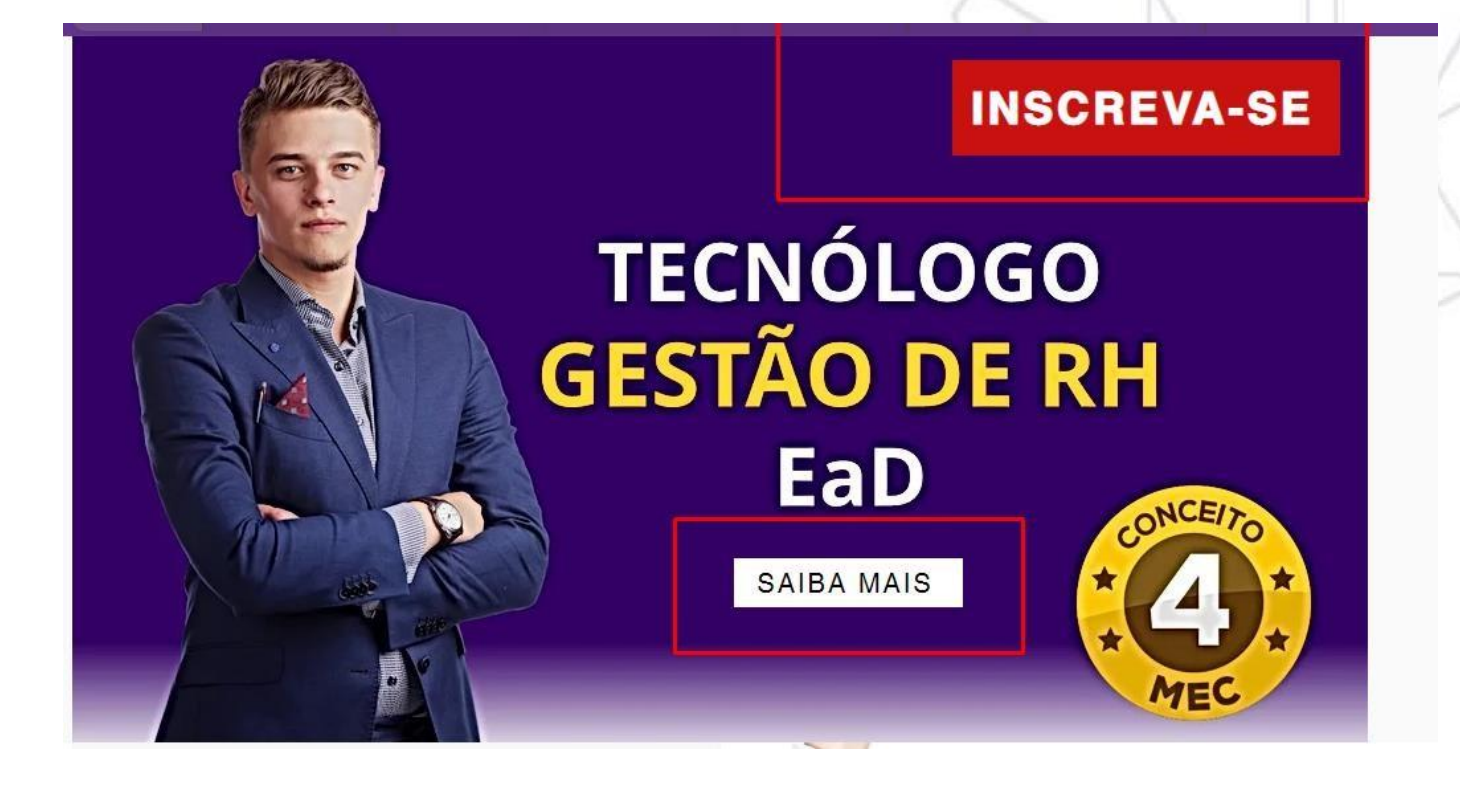

Clique em "INSCREVA-SE" e será direcionado para:

Site: https://cursos.faciencia.edu.br/

No primeiro acesso é preciso CRIAR UMA CONTA, preenchendo com seus dados. Depois de criar a conta, basta entrar com seu login e senha.

Rua Visconde de Nácar, 1510 Edificio New Concept 10. andar Centro - Curitiba - Paraná - CEP 80410-201 (41) 3024-5369 - (41) 99256-2500

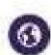

| FaCiência                                                                                                    | AA |
|----------------------------------------------------------------------------------------------------|----|
| Faculdade                                                                                                    |    |
| Sua sessão expirou. Por favor, identifique-se novamente.                                                                              |    |
| ACESSAR<br>Perdeu a senha?                                                                                                    |    |
| Esta é a sua primeira vez aqui?<br>Para ter acesso completo a este site, você primeiro precisa criar uma<br>conta.<br>CRIAR UMA CONTA |    |

Rua Visconde de Nácar, 1510 Edifício New Concept 10. andar
 Centro - Curitiba - Paraná - CEP 80410-201
 (41) 3024-5369 - (41) 99256-2500

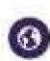

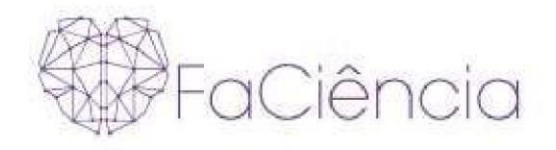

| Identificação de usuário 0             |   |
|----------------------------------------|---|
| A senha deve ter ao menos 8 caracteres |   |
| Senha 0                                |   |
| Endereço de email 0                    |   |
| Confirmar endereço de e-mail 0         |   |
| Nome 0                                 |   |
| Sobrenome 0                            |   |
| Cidade/Município                       |   |
| Pais                                   |   |
| Brasi                                  | * |
| ✓ Pessoal<br>telefone 0                |   |
|                                        |   |
| CPF (somente números) 0                |   |
|                                        |   |

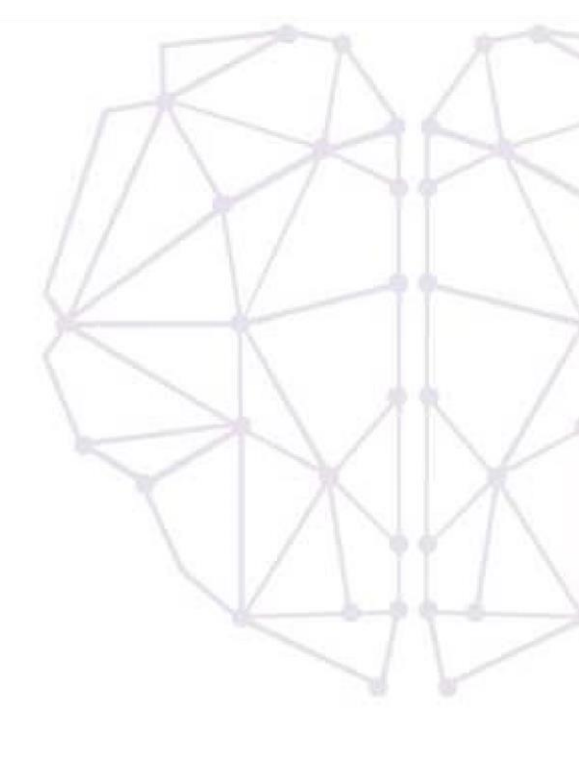

# Após o Login, na tela inicial, na barra de rolagem ir em direção ao final da tela.

Rua Visconde de Nácar, 1510 Edifício New Concept 10. andar
 Centro - Curitiba - Paraná - CEP 80410-201 (41) 3024-5369 - (41) 99256-2500

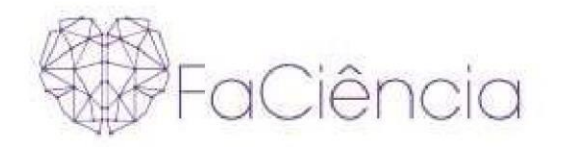

| FaClència      |               | e-MEC<br>e-MEC<br>e- | Col<br>Cad<br>Ins<br>Sis | nsulte Aqui o<br>dastro da<br>tituição no<br>tema e-MEC |        | 0 |
|----------------|---------------|----------------------------------------------------------------------------------------------------|--------------------------|---------------------------------------------------------|--------|---|
| Página inicial | Configurações | Participantes                                                                                                    | Relatórios               | Banco de questões                                       | Mais 🛩 |   |

## Clicar em "Processo Seletivo".

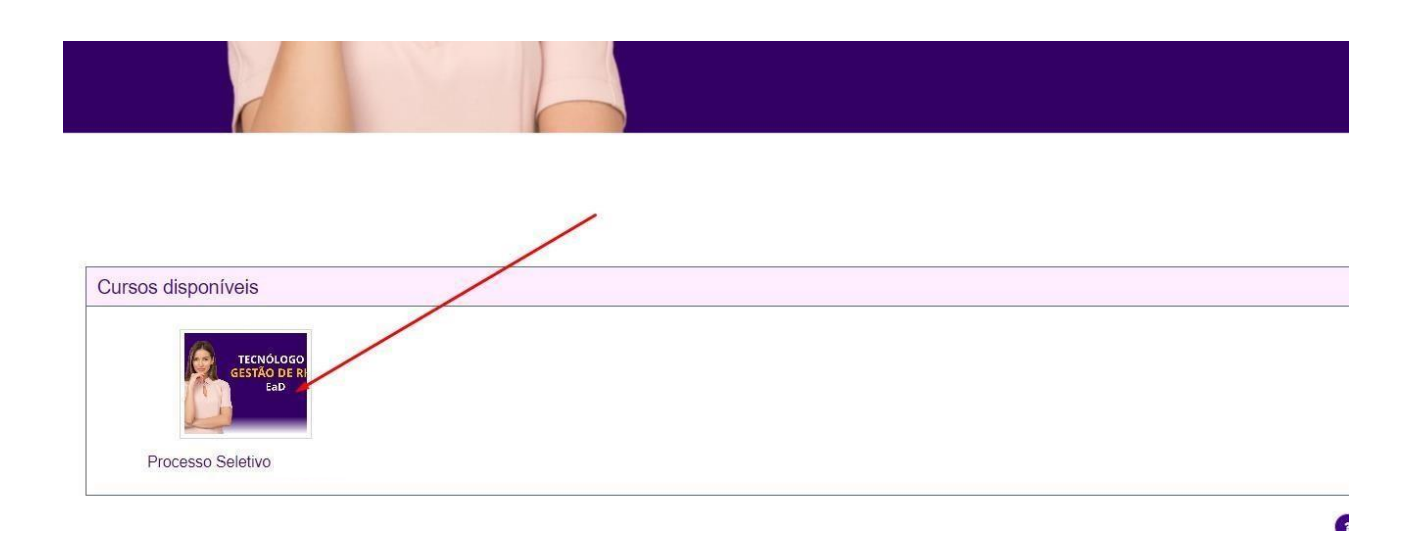

### Agora, é preciso clicar em "Inscrever-me" para acessar o curso e visualizar a prova.

Rua Visconde de Nácar, 1510 Edifício New Concept 10. andar Centro - Curitiba - Paraná - CEP 80410-201 (41) 3024-5369 - (41) 99256-2500

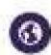

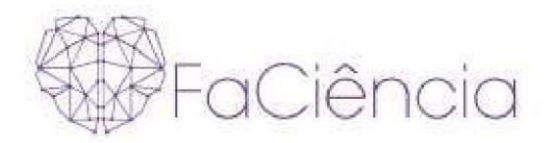

#### Processo Seletivo

#### Opções de inscrição

| Processo Seletivo |                                          |  |
|-------------------|------------------------------------------|--|
|                   |                                          |  |
| ✓ Vestibular      | Nenhuma chave de inscrição é necessária. |  |
|                   | INSCREVA-ME                              |  |

#### Pronto! Você terá acesso ao curso e a prova on-line.

Ao acessar a prova, conforme as instruções abaixo, você terá no máximo 2 horas para conclusão.

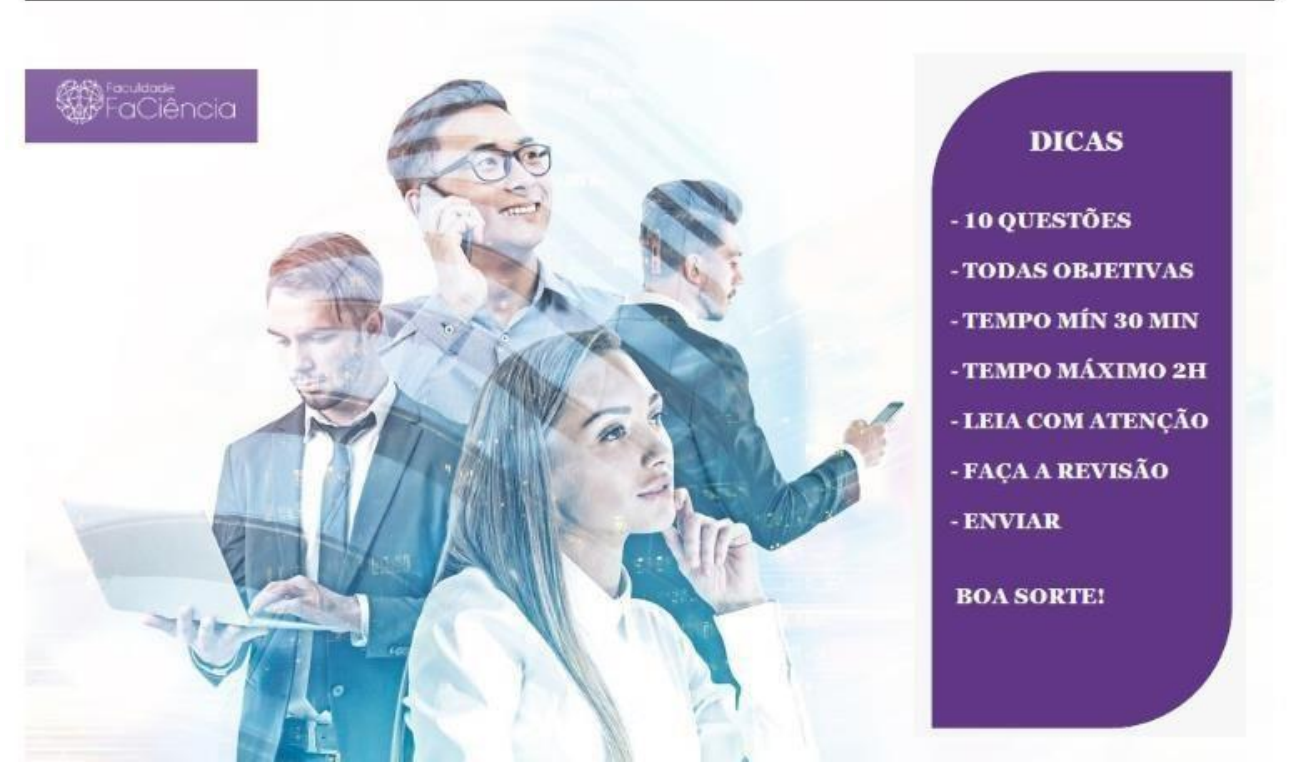

Ficar atento a todas as informações do Manual do Candidato, dentro de sua sala virtual clicar no Bloco: Processo seletivo.

Rua Visconde de Nácar, 1510 Edifício New Concept 10. andar Centro - Curitiba - Paraná - CEP 80410-201 (41) 3024-5369 - (41) 99256-2500

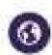

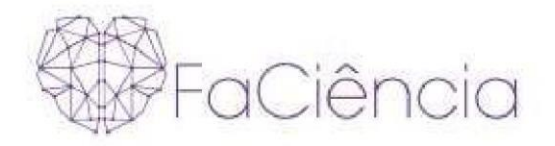

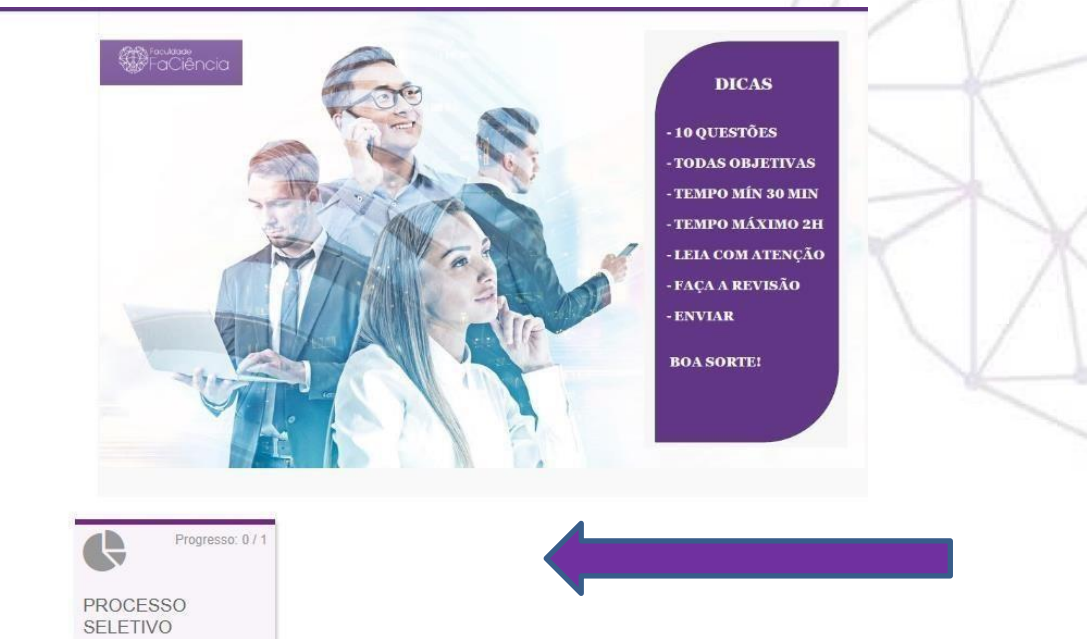

# Depois, clicar no Bloco: PROVA

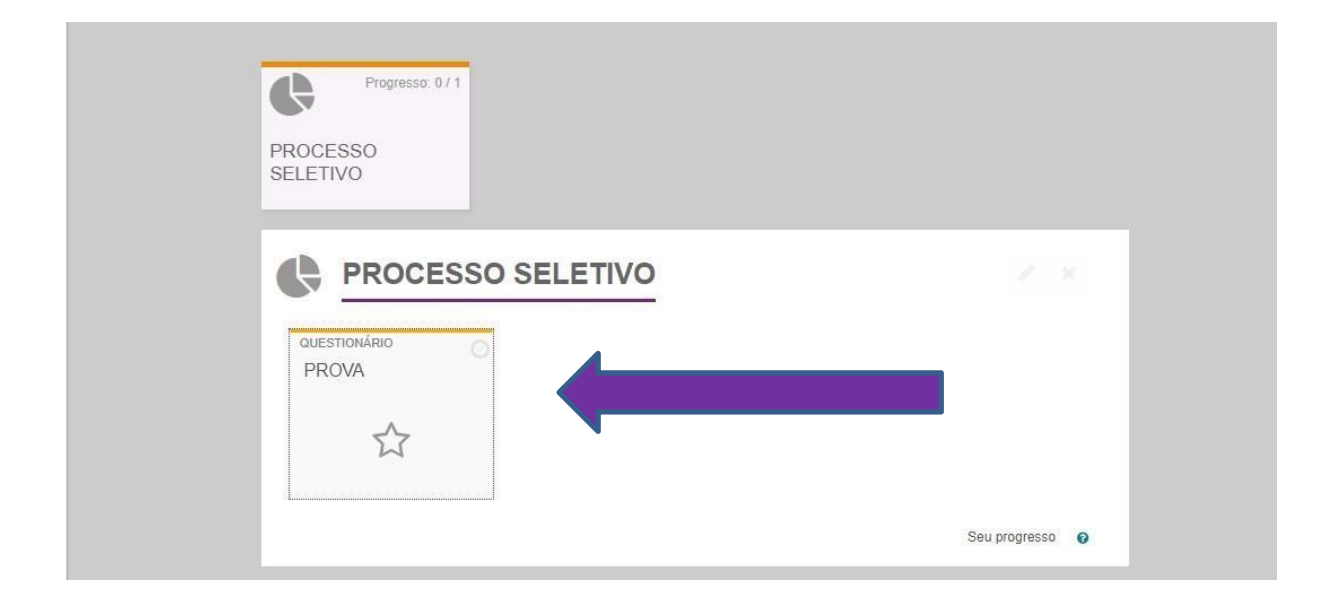

Rua Visconde de Nácar, 1510 Edifício New Concept 10. andar
 Centro - Curitiba - Paraná - CEP 80410-201 (41) 3024-5369 - (41) 99256-2500

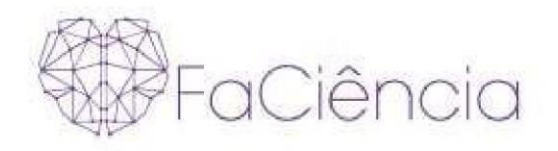

## Para iniciar a sua Prova on-line basta clicar em "TENTATIVA DO QUESTIONÁRIO".

| PROVA                            |              |                   |  |
|----------------------------------|--------------|-------------------|--|
|                                  | Questionário | Banco de questões |  |
| Receber uma nota                 |              |                   |  |
| erto: sábado, 1 abr. 2023, 00:00 |              |                   |  |
| na: domingo, 30 abr. 2023, 23:59 |              |                   |  |

Lembrando que a partir de agora será cronometrado seu tempo de prova. No momento em que concluir 2 horas de prova o sistema automaticamente irá encerrar o questionário. Clicar em "INICIAR TENTATIVA".

| Inio                  | ciar tentativa                                                            |                                                                                                   | ×                                                                           |
|-----------------------|---------------------------------------------------------------------------|---------------------------------------------------------------------------------------------------|-----------------------------------------------------------------------------|
| Lin                   | nite de tempo                                                             | )                                                                                                 |                                                                             |
| O qu<br>cont<br>ser e | uestionário tem um lin<br>ar a partir do moment<br>enviado antes de final | nite de tempo de 2 horas. O c<br>to que você iniciar uma tental<br>lizar o limite de tempo. Tem c | ronômetro começará a<br>iva. O questionário deve<br>erteza que quer iniciar |

Prova, iniciada, cronômetro rodando. Você poderá navegar entre as questões e enviando as respostas quanto estiver ciente da correta. BOA SORTE!

Rua Visconde de Nácar, 1510 Edifício New Concept 10. andar Centro - Curitiba - Paraná - CEP 80410-201 (41) 3024-5369 - (41) 99256-2500

0

| FaCiên                                                                         | cia                                       |                            | R                      | AA                       |
|--------------------------------------------------------------------------------|-------------------------------------------|----------------------------|------------------------|--------------------------|
| FaCiência                                                                      |                                           |                            |                        | ×                        |
| PROCESSO SELETIVO  Processo Seletivo Abril 2023  UESTIONARIO PROVA             | PROCESSO SELETIVO → PROVA<br>Questionário | Eanco de questões          | Tempo restante 1:59.54 | Avagação Do Questionário |
| Questão 1<br>Ainto não<br>responda<br>Vale 1 ponto(s).<br>1º Marcer<br>questão |                                           | deficiente contribui para: | PRÔXIMA PÁGINA         | P                        |
| MANUAL PROVA ON-LINE                                                           | Seguir para                               | \$                         |                        |                          |

Após Finalizar todas as questões, é possível revisar tudo antes do envio, e neste momento ainda é possível alterar alguma resposta caso necessário, neste caso clicando em "RETORNAR À TENTATIVA".

| Resumo de tentativas |                      |  |
|----------------------|----------------------|--|
| Questão              | Status               |  |
|                      |                      |  |
| 1                    | Resposta salva       |  |
| 2                    | Resposta salva       |  |
| 3                    | Resposta salva       |  |
| 4                    | Resposta salva       |  |
| 5                    | Resposta salva       |  |
| 6                    | Resposta salva       |  |
| 7                    | Resposta salva       |  |
| 8                    | Resposta salva       |  |
| 9                    | Resposta salva       |  |
| 10                   | Resposta salva       |  |
|                      | RETORNAR À TENTATIVA |  |

Após ter certeza da solução das questões, para finalizar o questionário, basta clicar em "ENVIAR TUDO E TERMINAR".

Rua Visconde de Nácar, 1510
 Edifício New Concept 10. andar
 Centro - Curitiba - Paraná - CEP 80410-201
 (41) 3024-5369 - (41) 99256-2500

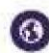

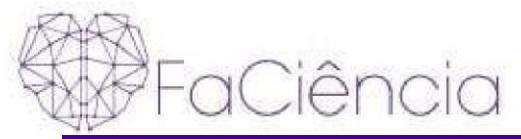

| FaCiência |                                                                           |   |
|-----------|---------------------------------------------------------------------------|---|
| 3         | Resposta salva                                                            |   |
| 4         | Resposta salva                                                            |   |
| 5         | Resposta salva                                                            | / |
| 6         | Resposta salva                                                            |   |
| 7         | Resposta salva                                                            |   |
| 8         | Resposta salva                                                            |   |
| 9         | Resposta salva                                                            |   |
| 10        | Resposta salva                                                            |   |
|           | RETORNAR À TENTATIVA                                                      |   |
|           | Esta tentativa precisa ser enviada até segunda-feira, 3 abr. 2023, 18:16. |   |

Aparecerá uma janela de confirmação de envio. Confirmar clicando em "ENVIAR TUDO E TERMINAR".

| )  | Confirmação ×                                                                 |
|----|-------------------------------------------------------------------------------|
| 10 | Uma vez enviada, você não poderá<br>alterar as respostas para esta tentativa. |
|    | ENVIAR TUDO E TERMINAR                                                        |
|    | CANCELAR                                                                      |

Rua Visconde de Nácar, 1510 Edifício New Concept 10. andar
 Centro - Curitiba - Paraná - CEP 80410-201 (41) 3024-5369 - (41) 99256-2500

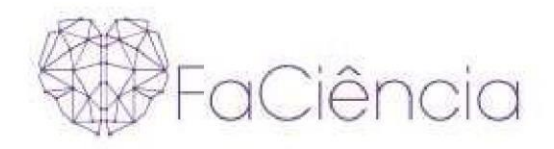

#### Após o envio irá aparecer quantas questões você acertou!

| Iniciado em                         | segunda-feira, 3 abr. 2023, 16:16                                                                          |  |
|-------------------------------------|----------------------------------------------------------------------------------------------------|--|
| Estado                              | Finalizada                                                                                                 |  |
| Concluída em                        | segunda-feira, 3 abr. 2023, 16:20                                                                          |  |
| Tempo                               | 4 minutos 7 segundos                                                                                       |  |
| empregado<br>Avaliar<br>Comentários | 8 de um máximo de 10(80%)<br>MUITO BEMI                                                                    |  |
| Juestão <b>1</b><br>Jorreto         | os estudos na disciplina de Gestão de pessoas apontaram que o processo seletivo deficiente contribui para: |  |
| ngiu 1 de 1                         | <ul> <li>a. Satisfação do cliente interno</li> </ul>                                                       |  |
| Marcar<br>estão                     | ⊗ b. Alto índice de rotatividade ✓                                                                         |  |
|                                     | C. Melhor ambiente de trabalho                                                                             |  |
|                                     | Sua resposta está correta.                                                                                 |  |

Agora, para visualizar a sua nota, basta clicar na opção "NOTAS" localizada no menu superior.

Rua Visconde de Nácar, 1510 Edifício New Concept 10. andar
 Centro - Curitiba - Paraná - CEP 80410-201 (41) 3024-5369 - (41) 99256-2500

| FaCiência           | AAA |
|---------------------|-----|
| Curso Participantes |     |
|                     |     |

### Assim, poderá visualizar NOTA FINAL.

| Processo Seletivo                                                                     | Ver: Relatório do usuário |                   |       |        |
|---------------------------------------------------------------------------------------|---------------------------|-------------------|-------|--------|
|                                                                                       | Cu                        | rso Participantes | Notas | Mais 🛩 |
| RELATÓRIO DO USUÁRIO 🧹                                                                |                           |                   |       |        |
| CH Carlos Henrique                                                                    |                           |                   |       |        |
|                                                                                       |                           |                   |       |        |
| <ul> <li>Processo Seletivo Abril 2023</li> </ul>                                      |                           |                   |       |        |
| B PROVA                                                                               |                           | 100,00 %          |       | 8      |
| $\mathcal{D}$ . Formulas Address can be not a solution $\mathcal{D}$ . Total do curso |                           |                   |       | 8      |
|                                                                                       |                           |                   |       |        |

# Ao atingir a nota de aprovação (6) será liberado o bloco "APROVAÇÃO"

Rua Visconde de Nácar, 1510 Edifício New Concept 10. andar
 Centro - Curitiba - Paraná - CEP 80410-201 (41) 3024-5369 - (41) 99256-2500

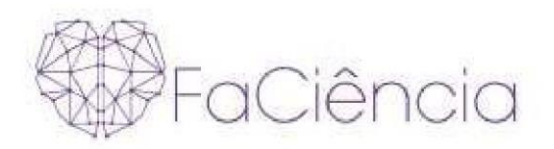

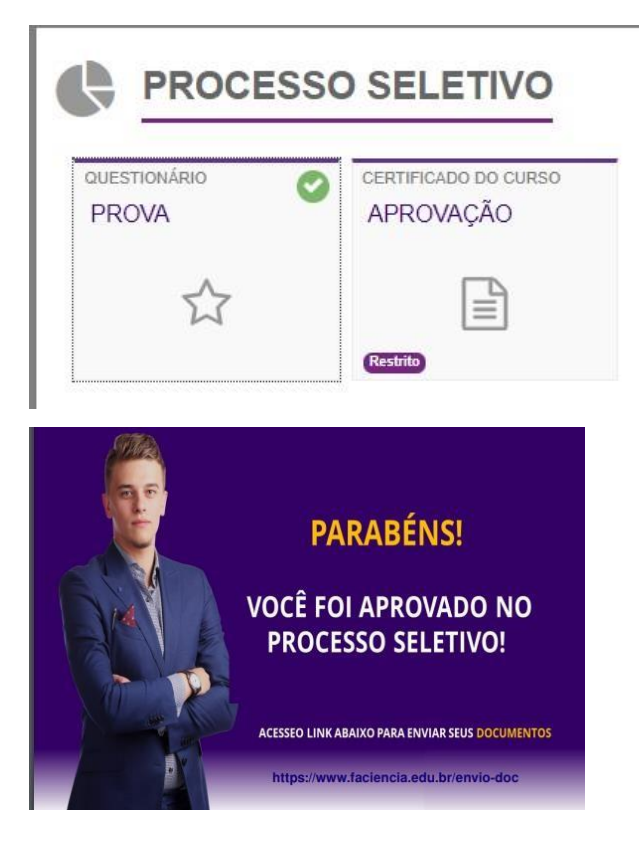

E assim poderá iniciar seu processo de Matrícula com o envio dos documentos através do link disponibilizado.

\*\*\*\*\* Caso não tenha conseguido APROVAÇÃO, por favor entre em contato conosco pelo Telefone: (41) 99256-2500 ou E-mail: <u>contato@faciencia.edu.br</u>

Um grande abraço,

Até breve!

Documento assinado digitalmente ANDREIA ZANOTTO Data: 03/04/2023 18:38:36-0300 Verifique em https://validar.iti.gov.br

## Faculdade FaCiencia

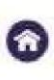

Rua Visconde de Nácar, 1510 Edifício New Concept 10. andar Centro - Curitiba - Paraná - CEP 80410-201 (41) 3024-5369 - (41) 99256-2500

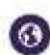